# CONSTELLIO

## MANUEL DES FONCTIONS AVANCÉES

# Chapitre 4 – Les étiquettes

Version 2025

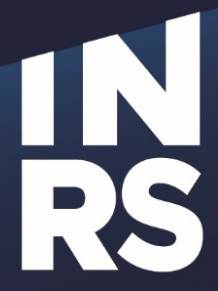

Institut national de la recherche scientifique

### TABLE DES MATIÈRES

| TABLE DES MATIÈRES       1         1. LES ÉTIQUETTES       2         Imprimer des Étiquettes pour un dossier       2 |   |  |  |  |  |  |
|----------------------------------------------------------------------------------------------------|---|--|--|--|--|--|
| 1. LES ÉTIQUETTES                                                                                                    | 2 |  |  |  |  |  |
|                                                                                                    | 2 |  |  |  |  |  |
| IMPRIMER DES ÉTIQUETTES EN LOT                                                                                       |   |  |  |  |  |  |
| Imprimer des étiquettes de Contenant                                                                                 | 5 |  |  |  |  |  |

### 1. LES ÉTIQUETTES

#### Imprimer des étiquettes pour un dossier

Cette option permet d'imprimer une ou plusieurs étiquettes pour un dossier. Il est également possible d'imprimer les étiquettes de plusieurs dossiers différents via la recherche avancée.

Dans la fiche d'un dossier, cliquez sur « Imprimer l'étiquette » dans le menu de droite :

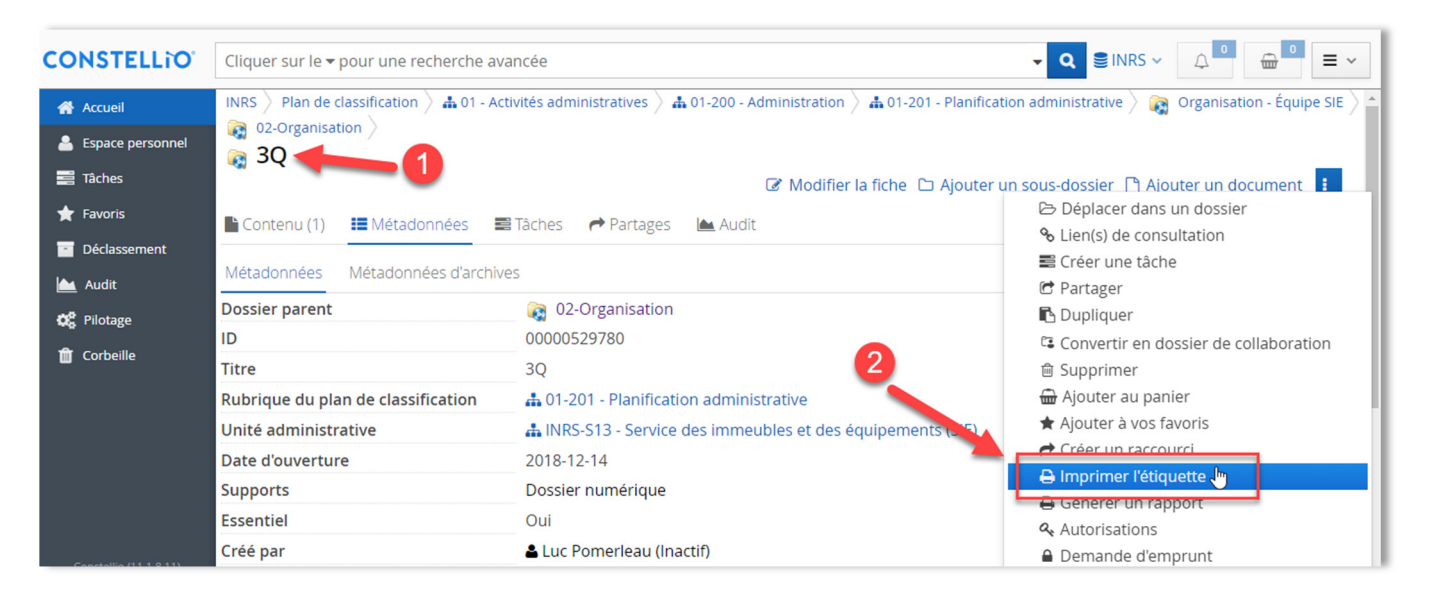

 Choisir une position de départ, le nombre de copies et le format des étiquettes (Avery 5159 ou Dymo 30251), puis cliquer sur « Générer » :

| Avery 5159                                   |     | Dymo 30251                                                          |     |
|----------------------------------------------|-----|---------------------------------------------------------------------|-----|
| Imprimer l'étiquette<br>Position de départ * | + × | Imprimer l'étiquette<br>Position de départ * 1 Nombre de copies * 2 | + × |
| 1 🗸 1                                        | - 1 | 1 🗸 1                                                               |     |
| Format des étiquettes *                      |     | Format des étiquettes *                                             |     |
| 5159 Avery - Étiquette de dossier 3          | ~   | 30251 Dymo - Étiquette de dossier                                   | ~   |
| Générer Annuler                              |     | Générer Annuler                                                     |     |

- La fenêtre « Imprimer l'étiquette » permet de :
  - Télécharger l'étiquette en format PDF en cliquant sur l'icône de téléchargement
  - Ou l'imprimer en cliquant sur l'icône d'impression

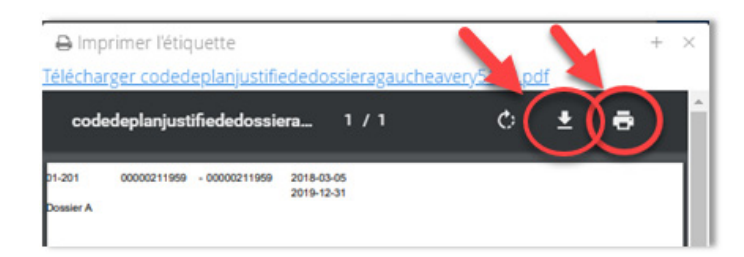

#### Imprimer des étiquettes en lot

C'est possible d'imprimer les étiquettes de plusieurs dossiers. Il y a deux méthodes.

#### À partir des résultats d'une recherche avancée

Faites une recherche avancée en cherchant des dossiers<sup>1</sup> :

| CONSTELLIO rapport financier |                                                               | rapport financier    | Taper un ou des mots clés  |         |  |  |  |  |  |  |
|------------------------------|---------------------------------------------------------------|----------------------|----------------------------|---------|--|--|--|--|--|--|
| Type: Dossier 🗸 2            |                                                               | ~ 2                  | Schéma: Tous les schémas 🗸 | Ajouter |  |  |  |  |  |  |
| Affiche<br>Critère           | r les métadonné<br>s de recherche                             | es désactivées Chois | sir le type Dossier        |         |  |  |  |  |  |  |
|                              |                                                               | ~                    |                            | Et 🗸 🛠  |  |  |  |  |  |  |
|                              | 3                                                             | ~                    |                            | Et 🗸 🗱  |  |  |  |  |  |  |
| Rec                          | Rechercher Vider la recherche avancée Recherches enregistrées |                      |                            |         |  |  |  |  |  |  |

Dans les résultats de recherche, sélectionnez les dossiers dont vous voulez imprimer l'étiquette, puis cliquez sur « *Étiquettes* » et procédez en suivant les mêmes instructions qu'à la page précédente.

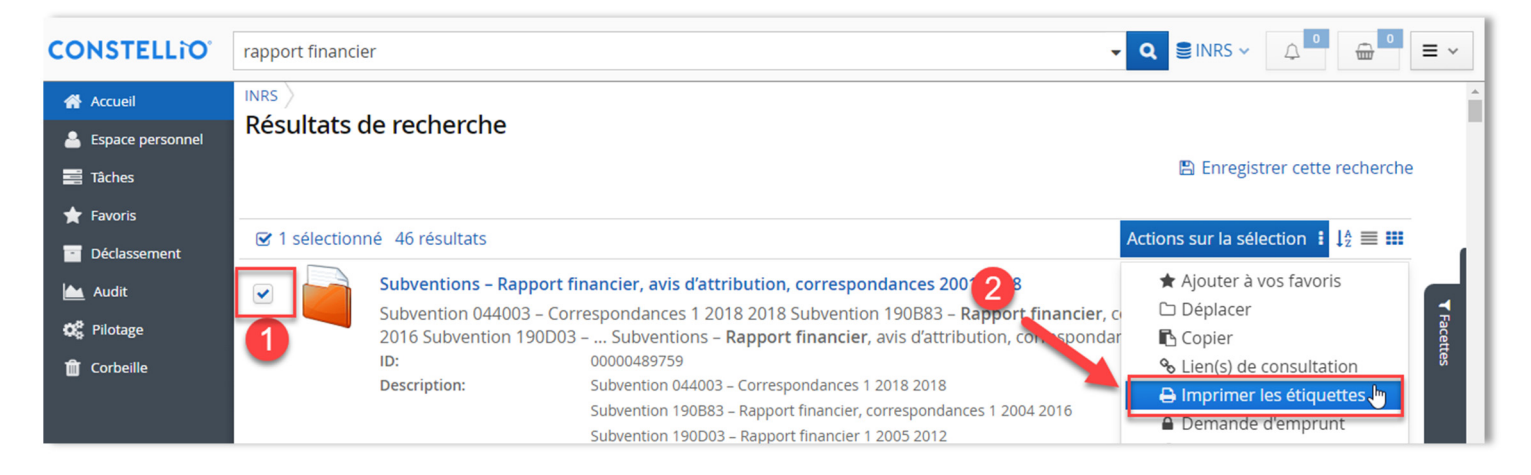

#### À partir des favoris

Cette option vous permet de naviguer, sélectionner et mettre en favoris les dossiers dont vous voulez imprimer les étiquettes et quand vous êtes prête à imprimer, vous n'avez plus qu'à aller dans vos favoris et imprimer.

Ajouter un dossier dans vos favoris en cliquant sur ajouter à vos favoris.

| CONSTELLIO   | Cliquer sur le 🕶 pour une recherche avancée                                              |                                                                                              |
|--------------|------------------------------------------------------------------------------------------|----------------------------------------------------------------------------------------------|
| Accueil      | INRS > Résultats de recherche > 🙀 Organisation - Équipe ZZZ > 🙀 01-Rencontres >          | _                                                                                            |
| Tâches       | 🕼 Modifier la fiche 🗅 Ajouter u<br>Contenu (1) 📰 Métadonnées 📰 Táches 🏕 Partages 🕍 Audit | in sous-dossier 🗋 Ajouter un document 🔋                                                      |
| Déclassement | Faire une recherche dans ce dossier 🔺                                                    | <ul> <li>% Lien(s) de consultation</li> <li>➡ Créer une tâche</li> <li>I Partager</li> </ul> |
| Audit        | Capture 123.docx                                                                         | Dupliquer<br>Convertir en dossier de collaboration                                           |
| â Corbeille  | Dossier:  Dossier B Date de modification du decument: 2024 02 06 11:37:30                | <ul> <li>Supprimer</li> <li>Ajouter au panier</li> <li>Ajouter à vos favoris la</li> </ul>   |
|              | document: 2024-02-06 11:57:50                                                            | Ajouter a vos ravoris                                                                        |

<sup>&</sup>lt;sup>1</sup> Voir le chapitre sur la recherche avancée

Donnez un nom à votre groupe de favoris. Par exemple : Étiquettes.

| Choix du groupe de favoris |                                            | $+$ $\times$          |
|----------------------------|--------------------------------------------|-----------------------|
| Nouveau groupe de favoris: | Étiquettes                                 | Enregistrer           |
| Vos groupes de favoris Fa  | voris partagés                             |                       |
| Titre                      |                                            | ate de modificatio    |
|                            | Tapez un nom de fa<br>puis cliquez sur enr | voris ici<br>egistrer |

- Votre premier dossier est maintenant dans votre groupe de favoris.
- Ensuite, ajouter dans le dossier Favoris Étiquettes les autres dossiers dont vous souhaitez imprimer l'étiquette. Dans la fiche des dossiers, cliquez sur Ajouter aux favoris, puis choisissez votre groupe de favoris Étiquettes.

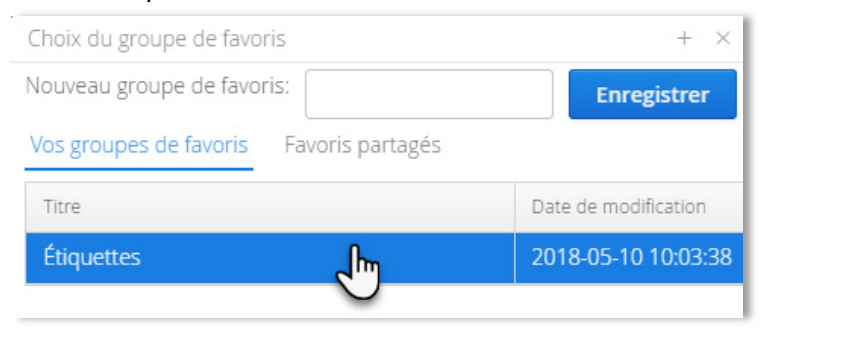

- Quand vous êtes prêts à imprimer, cliquez sur Favoris
- Puis cliquez sur le bloc-notes pour consulter votre dossier Étiquettes

| INRS > Groupe de favoris ><br>Favoris |                        |
|---------------------------------------|------------------------|
| Vos groupes de favoris partagés       |                        |
|                                       | 🖈 Ajouter un favori    |
| Titre                                 | Date de modificat er 🗢 |
| Res favoris                           |                        |
| kiquettes                             | 2024-02-20 15:17:59    |

🚖 Favoris

• À ce stade, si vous souhaitez retirer des dossiers, cliquez sur le X rouge pour les retirer des favoris.

• Ensuite, cliquez sur étiquettes et suivez les mêmes étapes qu'au point 3.1 pour l'impression.

| INRS > Favoris ><br>Vos favoris                  |                             | *                                       |
|--------------------------------------------------|-----------------------------|-----------------------------------------|
| Dossiers                                         |                             | Actions sur le groupe de favoris        |
| Filtrer Sélectionner tous les dossiers 🍲 Ajouter | Actions sur la sélection    | Cliquez sur X pour<br>terier un dossier |
| 1 enregistrement(s)                              | 🗅 Déplacer                  |                                         |
| Titre                                            | Copier                      |                                         |
| Paceior P                                        | & Lien(s) de consultation   |                                         |
| Dossier B                                        | 🖨 Imprimer les étiquettes 🔚 |                                         |
|                                                  | Demande d'emprunt           |                                         |
|                                                  | 🖶 Ajouter au panier         |                                         |
|                                                  | 🖹 Télécharger (zip)         |                                         |
| Sélectionner le ou les                           | 窗 Supprimer                 | Imprimer des                            |
| dossier(s)                                       | 🛋 Créer une tâche           | étiquettes pour                         |
|                                                  | 🗐 Générer un rapport        | imprimer                                |
|                                                  | 🖪 Dupliquer                 |                                         |
|                                                  | Aréer un raccourci 🕈        | •                                       |

Pour vider le groupe de favoris une fois les étiquettes imprimées, cliquez sur

⊘ Vider le groupe de favoris

#### Imprimer des étiquettes de Contenant

#### À partir de la fiche du contenant

Dans la fiche du contenant, cliquez sur « Imprimer les étiquettes ».

| Archives (Documentik) > Déclassement > | Résultats de recherche                                       |               |
|----------------------------------------|--------------------------------------------------------------|---------------|
|                                        | 🧭 Modifier le contenant 🔒 Imprimer le bordereau 🔒 Imprimer l | es étiquettes |
| Туре                                   | Boite standard                                               |               |
| ID                                     | 0000012296                                                   |               |
| ID DCK                                 | 371                                                          |               |
| No de contenant                        | 363                                                          |               |
| Position                               | AH-06-C-21 (B147)                                            |               |
| Emplacement                            | 🗐 AH-06-C-21                                                 |               |
| Unités administratives propriétaires   | 🛔 DCK-11 - Études supérieures et postdoctorales              |               |
| Statut du contenant                    | Semi-Actifs                                                  | ~             |
| Date de disposition                    | 2002-08-29                                                   |               |
| Disposition à l'inactif                | Conservation                                                 |               |
| Date de création                       | 2004-08-30 00:00:00                                          |               |
| Date de modification                   | 2019-04-13 12:21:18                                          |               |

Choisir la position de départ et le nombre de copies, puis cliquez sur Générer.

| Imprimer les étiquettes                 |              | + × |                          |                     |  |
|-----------------------------------------|--------------|-----|--------------------------|---------------------|--|
| Position de départ * Nombre de copies * |              |     | Détruire<br>2002-08-29   | Adresse<br>AH-C2-13 |  |
| Format des étiquettes *                 |              |     |                          | e boîte             |  |
| Étiquettes boites - Avery               | 5163         | ~   | 303                      |                     |  |
| Gén                                     | érer Annuler |     | Études supérieures et po | stdoctorales        |  |

- Un PDF apparaît avec vos étiquettes prêtes à imprimer.
- Télécharger l'étiquette en format PDF en cliquant sur l'icône de téléchargement
- Ou l'imprimer en cliquant sur l'icône d'impression

#### À partir de la recherche avancée

Dans la barre de recherche, tapez les numéros de contenants dont vous souhaitez imprimer les étiquettes.
 Truc : Il faut mettre le mot « OR » en anglais et en majuscules entre chaque numéro :

|  | 363 OR 364 OR 365 |  | ٩ |
|--|-------------------|--|---|
|--|-------------------|--|---|

 Ensuite, cliquez sur la flèche noire pour ouvrir la recherche avancée et choisissez le type « contenant ». Cliquez sur « Rechercher ».

| сон                | STELLiO                            | 363 OR 30   | 54 O | IR 365                        |    |                  |   | 🗸 🝳 😂 Archives (Documen | tik) | ~ | <b>△ □</b> | 0 | ≡ ~     |
|--------------------|------------------------------------|-------------|------|-------------------------------|----|------------------|---|-------------------------|------|---|------------|---|---------|
| Type:              | Contenant                          | 3           | ~    | Schéma:                       | Т  | lous les schémas | ~ |                         |      |   |            |   | Ajouter |
| Affiche<br>Critère | r les métadonnée<br>s de recherche | s désactivé | èes  |                               |    |                  |   |                         |      |   |            |   |         |
|                    |                                    | ~           |      |                               |    |                  |   |                         |      | E | Et         | ~ | *       |
|                    |                                    | ~           |      |                               |    |                  |   |                         |      | E | Et         | ~ | *       |
| Rec                | hercher Vider                      | la recherc  | he a | vancée Recherches enregistrée | 25 |                  |   |                         |      |   |            |   |         |

 Sélectionnez les contenants, puis cliquez sur « Étiquettes » et suivez les mêmes étapes qu'au point 3.3.1 pour l'impression.

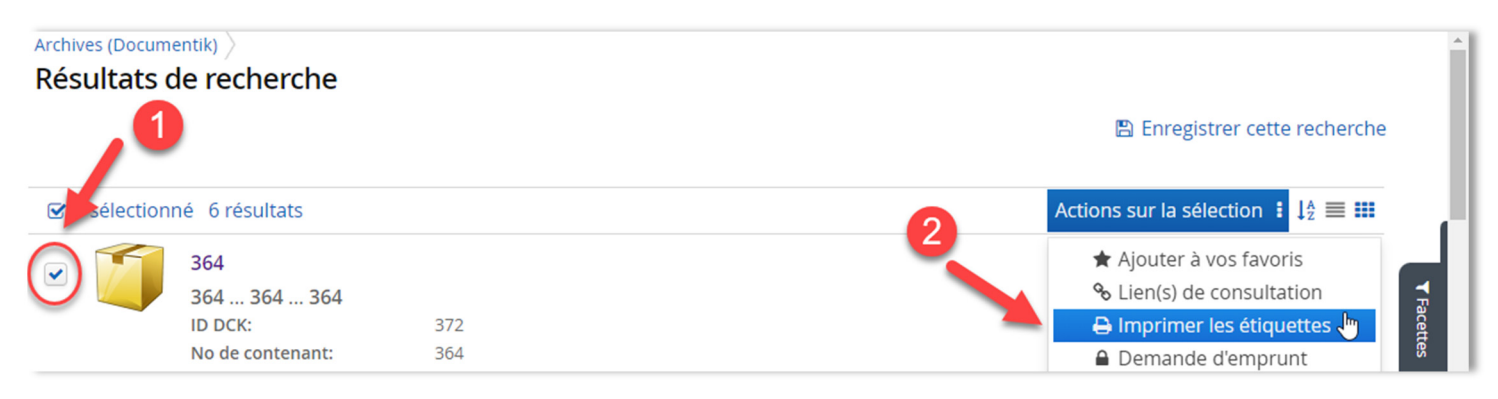

#### À partir des favoris

Cette option vous permet de naviguer, sélectionner et mettre en favoris les contenants dont vous voulez imprimer les étiquettes et quand vous êtes prêts à imprimer, vous n'avez plus qu'à aller dans vos favoris et imprimer.

- Suivez les mêmes instructions que pour les dossiers (point 3.2.2)
- Ensuite, dans les favoris, cliquez sur Imprimer des étiquettes pour imprimer.

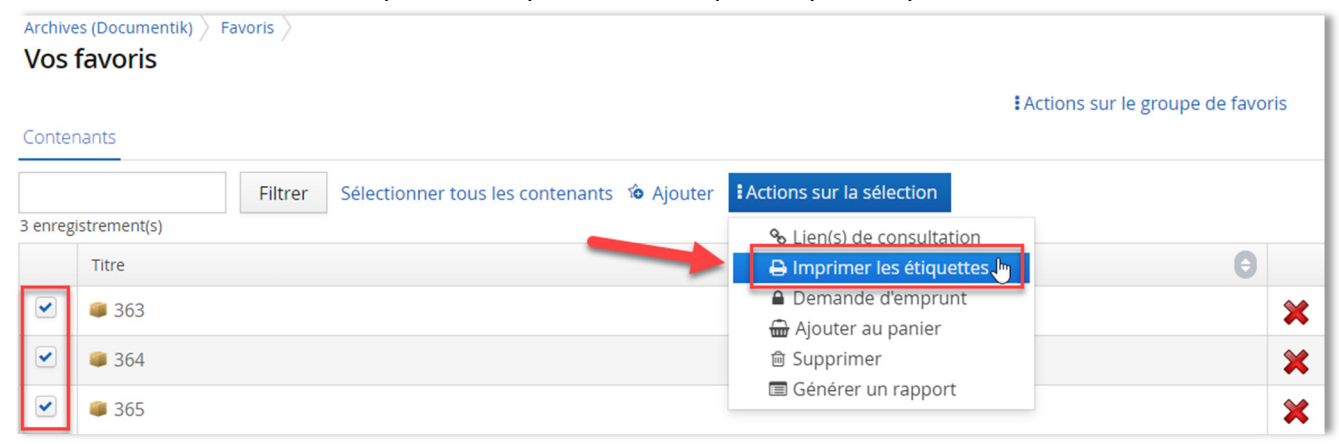